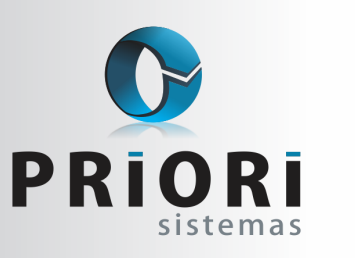

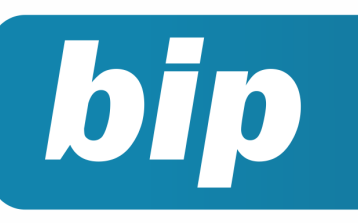

Edição 77

Janeiro de 2017

# **Neste** bip

| Atualização FAP 2017                                        | 1 |
|-------------------------------------------------------------|---|
| Como resolver o erro do Registro C130 no Sped ICMS/<br>IPI? | 2 |
| Impressão simultânea de vários recibos                      | 2 |
| Exportação Sped ICMS/IPI                                    | 3 |

# Você Sabia?

- Que é possível reajustar os valores de adiantamento de salário de forma instantânea?
- $\sqrt{}$  Que no Rumo é possível gerar recibo complementar de 13°?
- √ Que o rumo avisa na geração do arquivo SEFIP sobre as alterações do FAP?

# Atualização FAP 2017

O FAP (Fator Acidentário de Prevenção) tem por finalidade ser um multiplicador da alíquota RAT, e este multiplicador será variável num intervalo contínuo de cinco décimos (0,50) a dois inteiros (2,00), a ser aplicado à respectiva alíquota RAT (Riscos Ambientais do Trabalho).

Diante disso, a Portaria MF n° 390 de setembro de 2016, divulgou as alíquotas para vigência em 2017.

Para aqueles que desejam fazer a atualização da alíquota no sistema, acesse o menu Arquivos/ Estabelecimentos e na tela, clique sobre a guia 6 – Folha.

É importante mencionar que sobre as atualizações de dados, não é correto acessar a vigência e alterar os dados. Exceto numa situação em que seja preciso corrigir a informação.

Alterar simplesmente porque mudou, não pode, pois, é com base nessa vigência que o sistema calcula os recibos. Desse modo, se for preciso gerar recibos com dados da época não vai ficar correto os cálculos, visto que houve alterações.

E incluir uma nova vigência, não seria recomendado quando a situação for apenas uma simples alteração de informação. Porque ao incluir, terá que ser preenchido todos os campos da tela novamente. Desse modo, ficará muito mais prático utilizar a opção de copiar a última vigência e, depois, atribuir uma nova vigência na sequência, indicando o início da validade dessa alteração.

| Tributação |            |         |      |            |   |
|------------|------------|---------|------|------------|---|
| 0          | Vigência 🗸 | Cód.Pag | FPAS | Vencimento | ^ |
|            | 01/01/2016 | 2100    | 515  | 20         |   |
| 9          | 01/01/2015 | 2100    | 515  | 20         |   |
| 8          | 01/01/2002 | 2100    | 515  | 20         |   |
| F          |            |         |      |            |   |

Botão "Copiar". Antes, clique sobre a vigência pretendida e, depois, clique sobre o botão "Copiar".

#### Perdeu algum bip ? acesse o portal de documentação do Rumo e faça o download rumodoc.priori.com.br

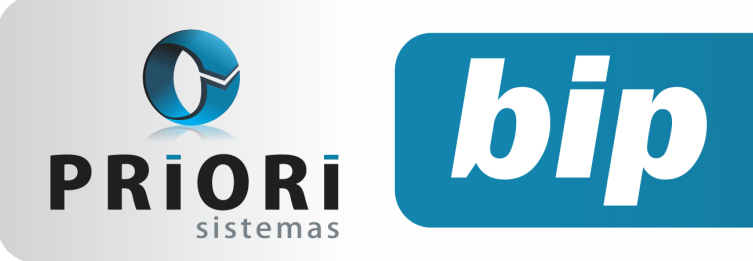

Edição 77

Janeiro de 2017

| moulação roma                   |                                                   |
|---------------------------------|---------------------------------------------------|
| Vigência                        | 01/01/2017                                        |
|                                 | GPS                                               |
| Código de Pagamento: GPS Normal | 2.100 Se houver somente Terceiros 2.119           |
| Dia do Vencimento GPS           | 20                                                |
| Isenção de Filantropia          | 0,00%                                             |
| Código do FPAS                  | 515 (pressione F1 para consultar a tabela online) |
| Código de Terceiros             | 115                                               |
| INS                             | 55 (Parcela da Empresa)                           |
| Empregados                      | 20,00 %                                           |
| Contribuintes Individuais       | 20,00 %                                           |
| Produção Rural Pessoa Física    | 0,00%                                             |
| Produção Rural Pessoa Jurídica  | 0,00%                                             |
| Patrocinio de Evento Desportivo | 0,00%                                             |
| Alíquota do RAT                 | 2,00 %                                            |
| Código do RAT                   |                                                   |
| FAP                             | 0,5000                                            |

**Atenção:** é preciso lembrar de fazer a alteração da alíquota do FAP também no programa SEFIP, pois ele não sabe importar essa alíquota.

#### Por: Priscila Janke

# Como resolver o erro do Registro C130 no Sped ICMS/IPI?

É comum ocorrer os seguintes erros na validação do arquivo no PVA:

| Linha    | Campo        | Valor Esperado                                 | Conteúdo do Campo             | Registro          | Conteúdo do Reoistro                                 |
|----------|--------------|------------------------------------------------|-------------------------------|-------------------|------------------------------------------------------|
| osição   |              |                                                |                               |                   |                                                      |
| Mensagem | O registro n | ão deve ser informado                          | para esse perfil e/ou tipo de | operação.         |                                                      |
| 302      | 1 - REG      | Registro/Campo<br>não informado ou<br>inválido | C130                          | C130              | C130 2160,00 2160,00 108,00 0,00 0,00 0,00 0,00 0,00 |
| Mensagem | O registro n | ão deve ser informado                          | para o modelo de document     | to do "Registro I | Pai*.                                                |
| 202      | 1 - REG      | Registro/Campo                                 | C130                          | C130              | [C130]2160.00]2160.00[108.00]0.00]0.00]0.00]0.00]    |

"O registro não deve ser informado para esse perfil e/ou tipo de operação", ou ainda, "o registro não deve ser informado para o modelo de documento do Registro Pai".

Estes erros são evidenciados quando há uma nota lançada com ISS, com algum valor nos campos de base, alíquota e/ou valor.

Para corrigir e saber em qual nota está lançado o valor do ISS, abra o arquivo SPED gerado pelo sistema Rumo e localize o registro C130. Acima deste registro, encontrará o registro C100 que traz as informações da nota.

| C190 040 2102<br>C100 0 1 2390<br>C130 892,70 1<br>C170 1 338688 | 0,00 358,<br>55 00 2  <mark>8</mark><br>,30 0,00 <br> 20 00 CX<br>Valor do | 00 0,00<br>72436 4<br>0,00  <br> 11,37<br>№ da | 0 0,00 0,00 0,e<br>431406923413120<br>,00 0,00 0,00 <br>10.00 0 040 210<br>1 NF |
|------------------------------------------------------------------|----------------------------------------------------------------------------|------------------------------------------------|---------------------------------------------------------------------------------|
| Registro<br>C130                                                 | ISSQN                                                                      |                                                |                                                                                 |

Basta apenas encontrar pelo número da nota no Rumo e remover os valores de ISS. Depois disso, gere novamente o arquivo para validação.

#### Por: Jéssica Pappen

# Impressão simultânea de vários recibos

O sistema Rumo oferece um processo simultâneo de impressão dos recibos, e ainda, permite que o usuário informe o período desejado. Esta opção tende a proporcionar agilidade e menos retrabalho, fazendo com que o usuário não perca tempo em realizar a impressão mês a mês e em telas diferentes.

Para isso, basta acessar o menu Relatórios >> Folha >> Impressão de recibos.

| 😥 Impressão de     | Recibos                           | × |
|--------------------|-----------------------------------|---|
| [19/12/20]         | 16] (1/1) Empresa Teste           |   |
| 1-Estabelecimentos | 2-Contratos                       |   |
| Selecione          | Contrato Nome                     |   |
|                    | 9 COLABORADOR 3                   |   |
|                    |                                   |   |
|                    |                                   |   |
|                    |                                   | J |
|                    |                                   |   |
| Data Inicial       | 01/10/2016 [12]                   |   |
| Data Final         |                                   |   |
| Mostrar Afastados  |                                   |   |
| Caroo              |                                   |   |
| Departamento       |                                   |   |
| Seção              |                                   |   |
| Centro de Custo    |                                   |   |
| Mostrar Cálculo    | ⊖Sim                              |   |
| Agrupar Depart.    | Sim                               |   |
| Agrupar C.Custo    | Sim ●Não Agrupar Tomador Sim ●Não |   |
| Ordem              | ⊖Código                           |   |
| Executar           |                                   |   |

Caso queira realizar a impressão de um único funcionário em períodos distintos, informe o funcionário na lista de contratos, na sequência destaque o período pretendido e qual o tipo de folha que deseja visualizar a impressão.

Página 2

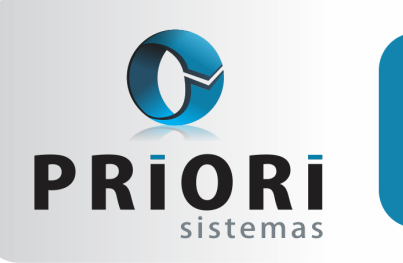

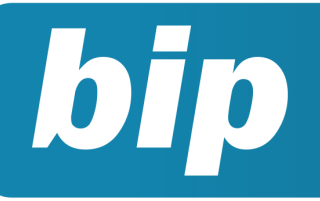

Edição 77

Janeiro de 2017

Ainda, este processo poderia ser usado para impressão de folhas de todas as empresas ao mesmo tempo, para isso deixe em branco o filtro de <u>Estabelecimentos</u>.

#### Por: Jéssica Pappen

# Exportação SPED ICMS/IPI

Para realizar a exportação do SPED ICMS/IPI acesse o menu Apoio >> Exportar >> SPED Fiscal - EFD ICMS/IPI.

| SPED Fiscal - EFD ICM | IS/IPI                       |                               | ×      |
|-----------------------|------------------------------|-------------------------------|--------|
| [23/12/2016] (1/1     | 1)                           |                               |        |
| Perfil                | Perfil A                     | ⊖Perfil B                     | SPED   |
| Finalidade            | <ul> <li>Original</li> </ul> | ⊖Substituto                   | -      |
| Data Inicial          | 01/12/2016 12                |                               | Fiscal |
| Data Final            | 31/12/2016 😰                 |                               |        |
| Entradas              | Sim ○Não                     |                               |        |
| Saídas                | OSim ○Não                    |                               |        |
| Itens                 | OSim ○Não                    | Item com valor bruto Sim ONão |        |
| Contas                | OSim                         |                               |        |
| Reduções              | OSim                         |                               |        |
| Transportes           | OSim ○Não                    |                               |        |
| NF Consumidor         | OSim ○Não                    |                               |        |
| Resumo diário NFC     | OSim                         |                               |        |
| Ciap                  | OSim                         |                               |        |
| Apurações             | OSim ○Não                    |                               |        |
| Valor Agregado        | OSim                         |                               |        |
| Combustíveis          | OSim                         |                               |        |
| Vendas com cartão     | Sim                          |                               |        |
| Inventário            | OSim                         | Mês do Inv. 12/2016           |        |
| S Executar Ab         | orir EFD - ICMS/IPI          |                               |        |

Esta tela possui várias informações que devem ser configuradas pelo usuário, porém, nem sempre todas as opções necessárias são marcadas de acordo com o necessário, sendo assim para evitar possíveis esquecimentos ou marcações incorretas foi simplificada a configuração desta tela.

De acordo com o perfil selecionado, registros diferentes serão gerados no arquivo. O perfil A apresenta os registros de forma detalhada. Cupons e itens de cupom fiscal (registro C460 e C470) são informados de forma individualizada, juntamente com a relação de todas as notas fiscais de consumidor modelo 02 e seus itens (registro C350 e C370). Já o perfil **B** contém apenas as informações dos documentos e itens de forma consolidada. Referente a redução Z são gerados os registros de resumo diário (registro C425) e o resumo de notas e itens de notas de venda a consumidor (modelo 02, registro C321). Caso a empresa tenha dúvidas sobre o perfil correspondente poderá consultar através deste site: http:// www.sped.fazenda.gov.br/spedfiscalserver Consulta-Contribuinte/Default.aspx.

| SPED Fiscal - EFD ICMS/IPI             | ×      |
|----------------------------------------|--------|
| [30/11/2016]                           |        |
| Perfil 💿 Perfil A 💦 Perfil B           | SPED   |
| Finalidade Original OSubstituto        | 1      |
| Período 12/2016                        | Fiscal |
| Inventário Sim Não Mês do Inv. 12/2016 |        |
| Secutar Abrir EFD - ICMS/IPI           |        |

Agora, a tela contém apenas as informações relevantes para o usuário. Basta informar o perfil correspondente, a finalidade, o mês e ano e se deseja gerar, ou não, o inventário do período. O intuito desta alteração é facilitar e evitar possíveis dúvidas no momento da configuração para a geração do arquivo SPED ICMS/IPI. Não é mais necessário ao usuário se preocupar com as opções antigamente disponibilizadas, o arquivo será gerado de acordo com o perfil selecionado e com os documentos fiscais lançados no sistema.

#### **Por: Cristiane Mentges**

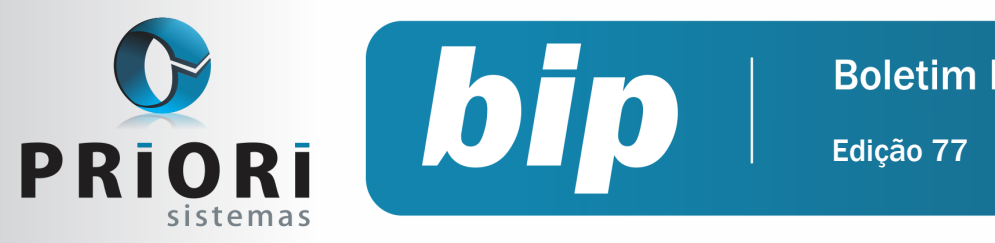

Janeiro de 2017

# Confira o conteúdo das edições anteriores...

#### Edição 076 Dezembro/2016

- + Planilha
- Férias Coletivas
- Borderô para Contabilidade
- Relatório de Confrontação Inventário Fiscal com o Fisco

#### Edição 075 Novembro/2016

- Mensagens no TRCT
- Adiantamento de 13°
- Facilitadores nos lançamentos contábeis
- Regra de importação

#### Edição 074 Outubro/2016

- Funrural
- Cálculo de Hora Extra no Rumo
- Simples Nacional- Empresa Nova
- Recebimento e Pagamento de Duplicatas

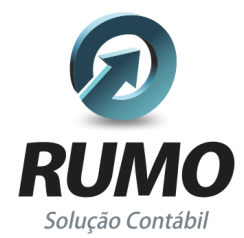

#### Folha de Pagamento

Recibos de pagamento, Férias, Rescisões, RAIS, DIRF, CAGED, SEFIP, GRRF, GPS, IRRF...

### Contabilidade

**SPED Contábil**, importação de extratos bancários, Diário, Razão, Balancete... Agilize seu trabalho alterando lançamentos diretamente a partir de razão e diário em tela.

### LALUR

Apuração do lucro real, parte A e B. Integrado aos lançamentos contábeis e impressão do livro oficial.

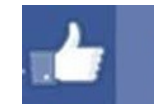

### facebook.com/priori

### CIAP

Cadastro dos bens, controle dos créditos, integrado à apuração do ICMS, livro modelos C e D.

### **Escrita Fiscal**

Apuração de ICMS, ISS, PIS, COFINS, Simples Nacional, Emissão de Livros de Entrada e Saída, **SPED Fiscal**, **DACON**, **Importação de NFe**...

### Cópia de Segurança

Com este módulo, o sistema faz diariamente uma cópia de segurança e a envia para o Data Center da Priori.

A segurança de seus dados fora de sua empresa.

(45) 3254 -2405 www.priori.com.br falecom@priori.com.br Rua Paraná, 1000 - Sala 2 Caixa Postal 26, CEP. 85.960-000 Marechal Candido Rondon - Paraná.